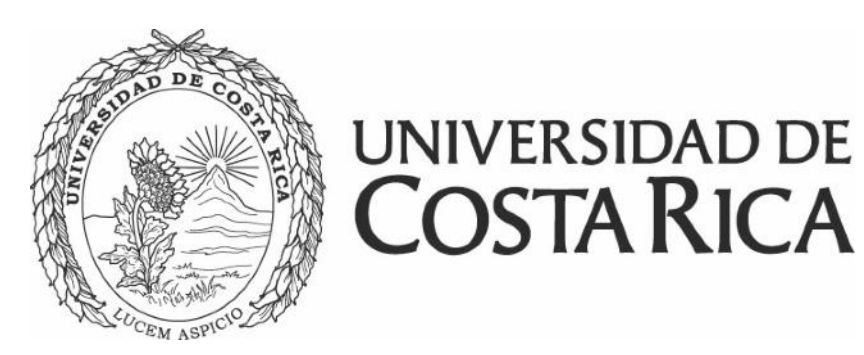

# Aspectos importantes

# Ampliación de vigencia con solicitud de presupuesto

Proyectos, programas y actividades de investigación

Instituto de INIF Investigación en Educación

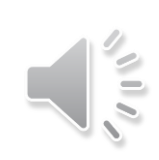

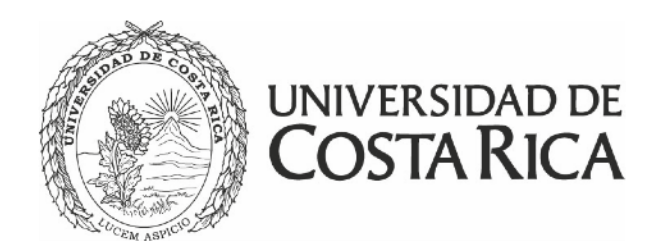

# Solicitud de ampliación de vigencia

- establecido inicialmente no será suficiente para concluir con los objetivos planteados.
- investigación.

En proyectos y programas de investigación solo se puede tramitar una vez.

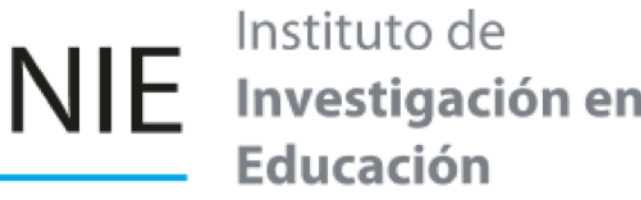

Aplica para proyectos, programas o actividades de investigación que por una u otra razón el tiempo

La ampliación de vigencia no puede ser mayor a la vigencia original del proyecto, programa o actividad de

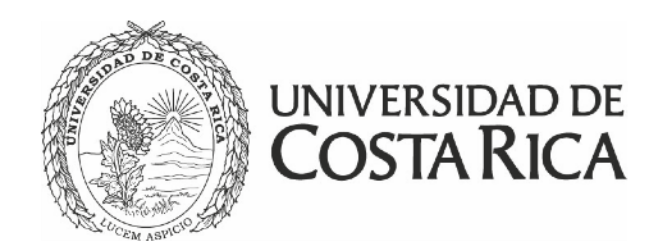

# Solicitud de ampliación de vigencia, se puede requerir por:

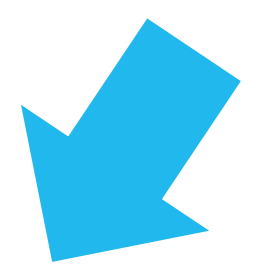

La necesidad de ampliar el tiempo del proyecto, actividad o programa de investigación sin modificar el contenido original vigente

¿Cómo hacerlo?

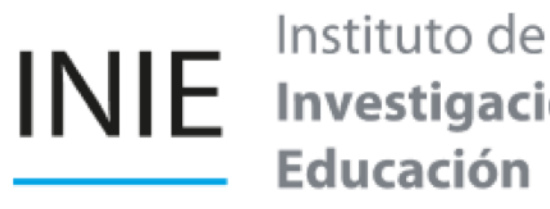

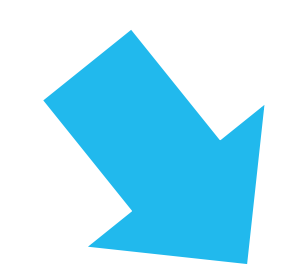

La necesidad de ampliar el tiempo del proyecto, actividad o programa de investigación con modificaciones en el contenido original vigente (objetivos, metodología o población de estudio)

nvestigación en

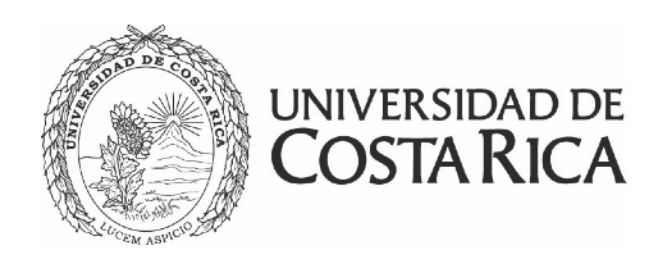

usuario y contraseña institucional de la persona investigadora principal:

UNIVERSIDAD DE COSTA RICA

Sistema de Información y Gestión de Provectos, Programas v Actividades

Buscar investig

Ingrese una palabra clave para cor

Búsqueda en listado general

Proyecto

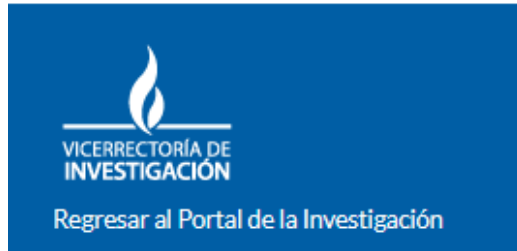

Nota: En caso de no haber recibido la solicitud en las fechas indicadas, la Vicerrectoría podría excluir el proyecto, programa o actividad del proceso de asignación de presupuesto si el trámite no se ha realizado.

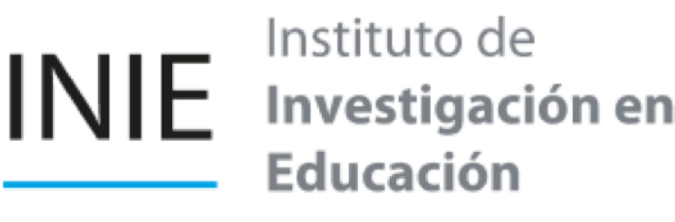

Se tramita antes del 31 de agosto, mediante el sistema SIGPRO de la Vicerrectoría de Investigación ingresando a la dirección https://www.vinv.ucr.ac.cr/sigpro/web/ en la opción "Investigador", con

| Usuario Usuario Usuario Usuario Usuario Usuario Usuario Usuario Usuario Usuario Usuario Usuario Usuario Usuario Usuario Unitade de investigación Unitades de investigación Unitade de investigación Unitade de investigación | Usuado general de proyectos          Listado general de proyectos       Listado general de investigadores         Listado general de nuestigadores       Listado general de investigadore         es de la UCR desde 1975 hasta la fechal       Listado general de investigadore         roroyecto, investigador o unidad de investigación en nuestra base de datos.       Investigador         vestigador       O Unidad de investigación                                                                                                    |
|----------------------------------------------------------------------------------------------------|----------------------------------------------------------------------------------------------------|
| <ul> <li>Listado general de proyectos</li> <li>Listado general de investigadores</li> <li>Listado general de unidades de investigación</li> <li>Listado general de unidades de investigación</li> <li>Investigador</li> <li>Unidad de investigación en nuestra base de datos.</li> </ul>                                                                                                    | <ul> <li>Listado general de proyectos</li> <li>Listado general de investigadores</li> <li>Listado general de unidades de investigación</li> <li>Es de la UCR desde 1975 hasta la fecha</li> <li>or proyecto, investigador o unidad de investigación en nuestra base de datos.</li> <li>Investigador</li> <li>O Unidad de investigación</li> <li>Investigador</li> <li>O Unidad de investigación</li> <li>Contraseña</li> <li>Contraseña</li> </ul> |
| <ul> <li>Ness de la UCR desde 1975 hasta la fecha</li> <li>bor proyecto, investigador o unidad de investigación en nuestra base de datos.</li> <li>Investigador</li> <li>O Unidad de investigación</li> </ul>                                                                                                    | es de la UCR desde 1975 hasta la fecha<br>or proyecto, investigador o unidad de investigación en nuestra base de<br>datos.<br>Nestigador O Unidad de investigación<br>Nestigador O Unidad de investigación                                                                                                    |
| Investigador O Unidad de investigación                                                                                                    | nvestigador O Unidad de investigación Q BUSCAR Contacto Correo electrónico: utivi@ucr.ac.cr Teléferere (FOR) 9541 1320 (JFOR) 2541 1320                                                                                                    |
|                                                                                                    | Q BUSCAR<br>Contacto<br>Correo electrónico: uti.vi@ucr.ac.cr                                                                                                    |

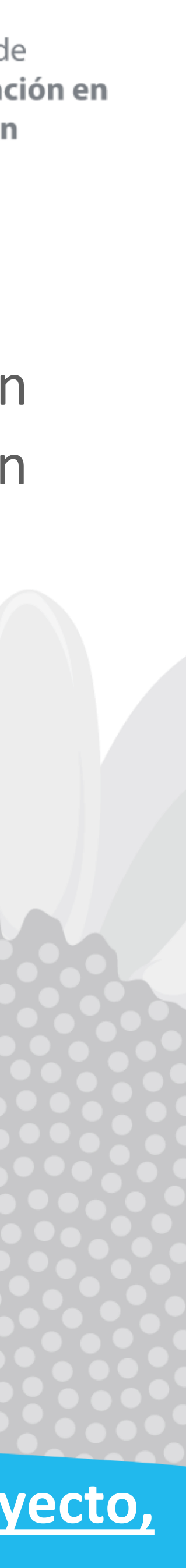

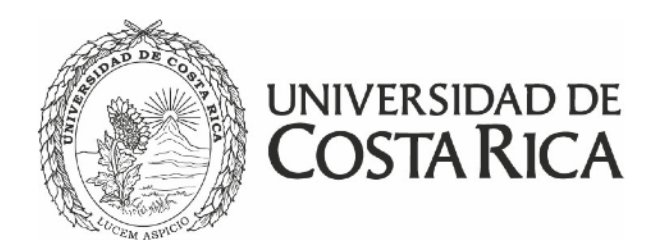

se muestra en la siguiente imagen:

| Informes                      | Investigadores | Vigencias | Publ<br>k |
|-------------------------------|----------------|-----------|-----------|
| INFORMES<br>Mostrando 6 infor | rmes           |           |           |
| TIPO                          | ESTA           | DO        |           |
| Ρ                             | Sin cur        | nplir     |           |
| F                             | Sin cur        | nplir     |           |
|                               |                |           |           |

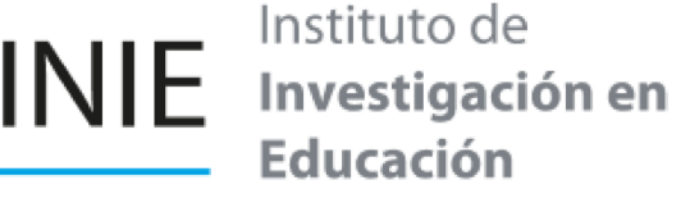

#### Debe ingresar al proyecto, programa o actividad de investigación en el que requiera realizar el trámite y seleccionar el informe parcial o final más próximo a entregar, en la opción completar como

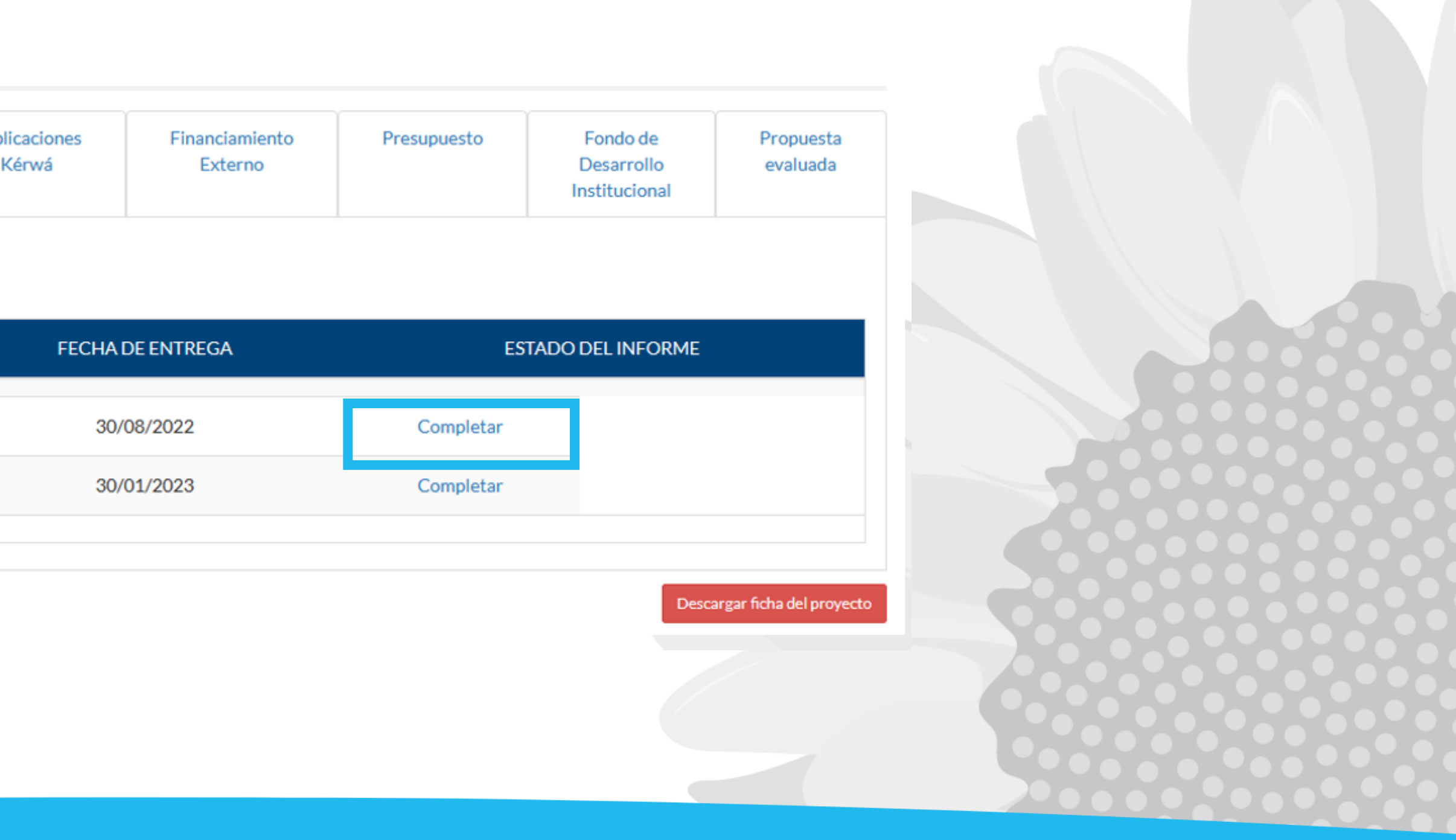

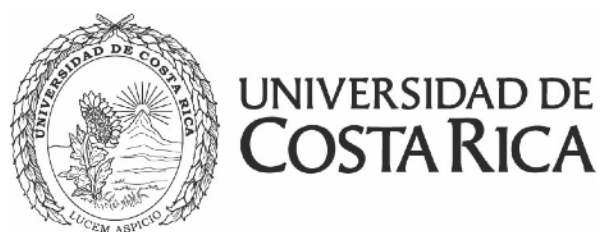

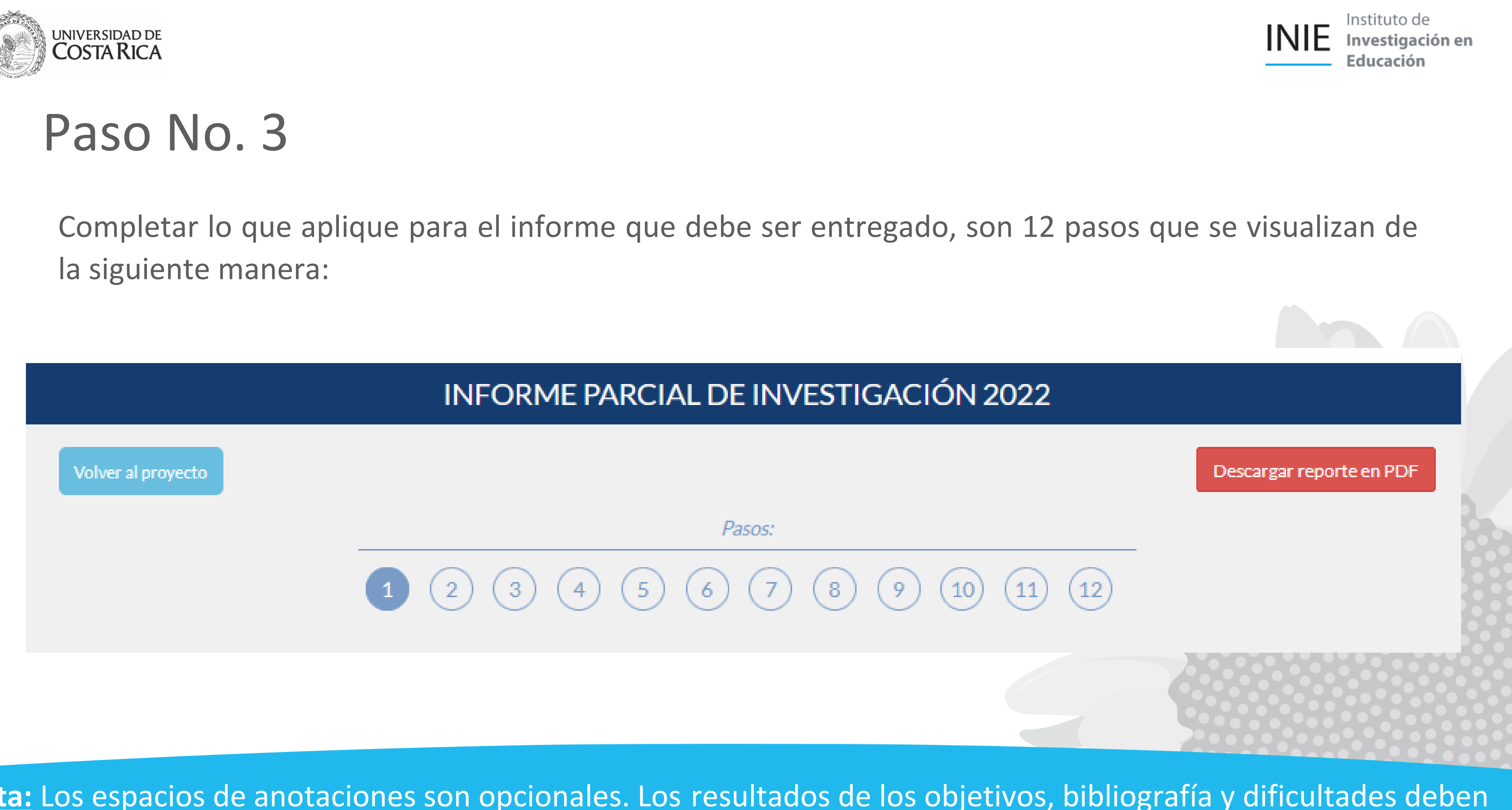

Nota: Los espacios de anotaciones son opcionales. Los resultados de los objetivos, bibliografía y dificultades deben completarse. Recuerde guardar todos los cambios que va realizando mientras completa el documento.

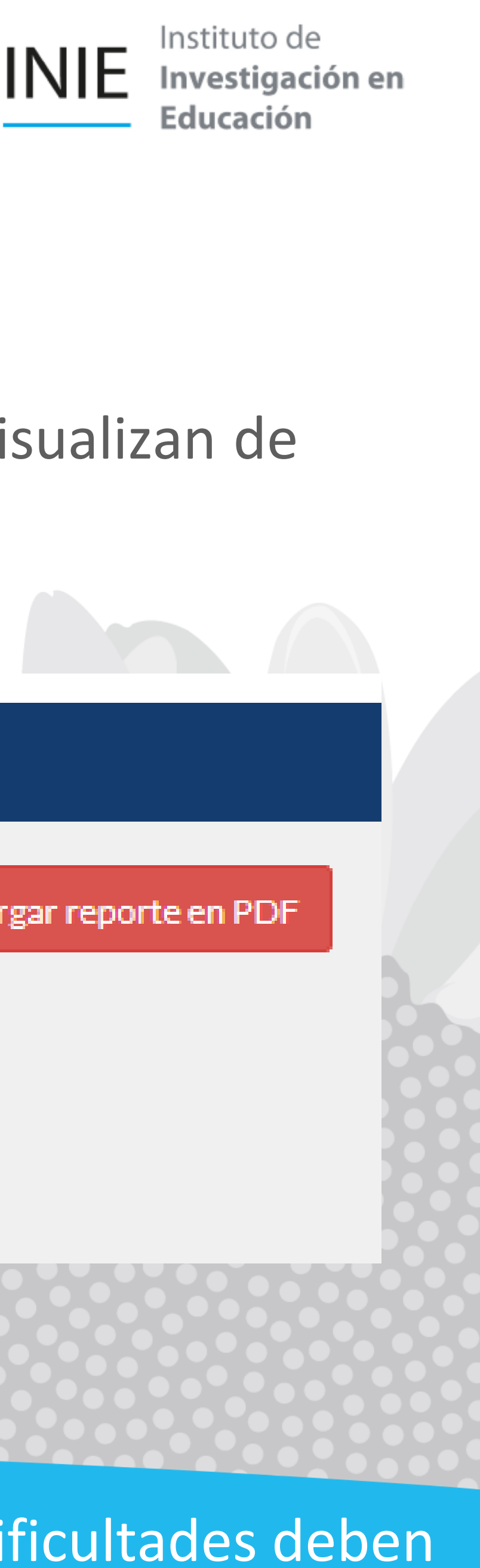

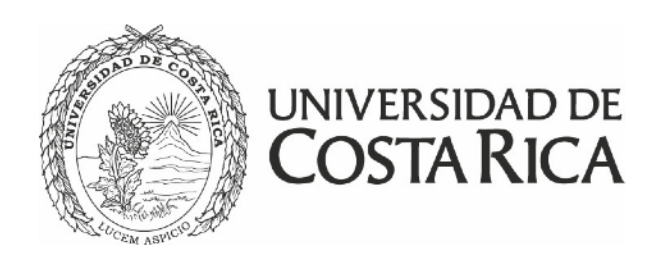

y ampliación, como se muestra a continuación:

| ¿Solic  | tó presupu  | esto adio       | ional par   | a el periodo?   |             |
|---------|-------------|-----------------|-------------|-----------------|-------------|
|         | 🔘 Sí        |                 |             |                 |             |
| ¿Solic  | tará amplia | ación de v      | vigencia?   |                 | -           |
| O No    | Sí          |                 |             |                 |             |
|         |             |                 |             |                 |             |
| Justifi | cación:     |                 |             |                 |             |
| Utilice | este espac  | io para i       | ndicar el r | notivo por el   | cuál se sol |
| recue   | de indicar  | en cuáles       | seccione    | s tienen caml   | bios (por e |
| X       | 6 6 6       |                 | * *         | ABC- es es      | . 🍽 🗖       |
| P       | T C         | <b>T</b>   1=   | •=          |                 |             |
| В       | 1 5         | <b>⊈</b> × ∣ ≟= | •=   + =    | 해로   77         | ESTIIO      |
|         |             |                 |             |                 |             |
| _       |             |                 |             |                 |             |
|         |             |                 |             |                 |             |
|         |             |                 |             |                 |             |
|         |             |                 |             |                 |             |
|         |             |                 |             |                 |             |
|         |             |                 |             |                 |             |
|         |             |                 |             |                 |             |
|         |             |                 |             |                 |             |
|         |             |                 |             |                 |             |
|         |             |                 |             |                 |             |
|         |             |                 |             |                 |             |
|         |             |                 |             |                 |             |
|         |             |                 |             |                 |             |
|         |             |                 |             |                 |             |
|         |             |                 |             |                 |             |
|         |             |                 |             |                 |             |
|         |             |                 |             |                 |             |
|         |             |                 |             |                 |             |
|         |             |                 |             |                 |             |
|         |             |                 |             |                 |             |
| Period  | lo de ampli | ación:          |             |                 |             |
|         |             |                 |             |                 |             |
|         |             |                 |             |                 |             |
|         |             |                 |             |                 |             |
| Nota:   | Recuerde o  | ue debe         | realizar e  | l proceso de r  | enovació    |
| 11010.  | necuciuc q  | ue uebe         | realizar e  | i pi oceso de i | enovació    |
|         |             |                 |             |                 |             |
|         |             |                 |             |                 |             |
|         |             |                 |             |                 |             |
| AINE    | AAK EL S    | IPPRE           | J DE KI     | NOVACIC         |             |
| MO      | DIFICAC     | ONES            | EN EL O     | CONTENIE        | DO VIGE     |
|         |             | ADLIA           | CIÓNIT      |                 |             |
| COL     |             |                 |             |                 |             |

| Αø  | rega   | ar ai  | nexc | 1+ |
|-----|--------|--------|------|----|
| 1.6 | 1-2-2- | an can | TCAC |    |

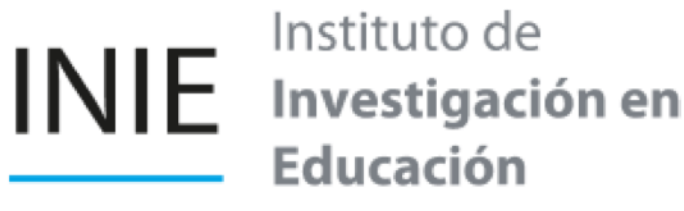

## Para solicitar la ampliación, debe dirigirse al apartado 8 que corresponde al cronograma, seleccione afirmativamente la pregunta correspondiente a la solicitud de presupuesto adicional para el periodo

ta la ampliación. Si realiza modificaciones en el proyecto, actividad o programa vigente nplo, objetivos, metodología, cronograma).

🌐 🚆 Ω 🛛 🔀 🛛 🖸 Fuente HTML

Formato - ?

mpliación del proyecto en SIPPRES, de acuerdo con la nueva vigencia.

CAMENTE SI LA AMPLIACIÓN DE VIGENCIA IMPLICA TE DEL PROYECTO, ACTIVIDAD O PROGRAMA. EN CASO DE SER 20) NO SERA NECESARIO REALIZARLO MEDIANTE SIPPRES. PARA ADJUNTAR OTROS ANEXOS GENERALES DEL INFORME, DIRÍJASE A LA SECCIÓN 12.

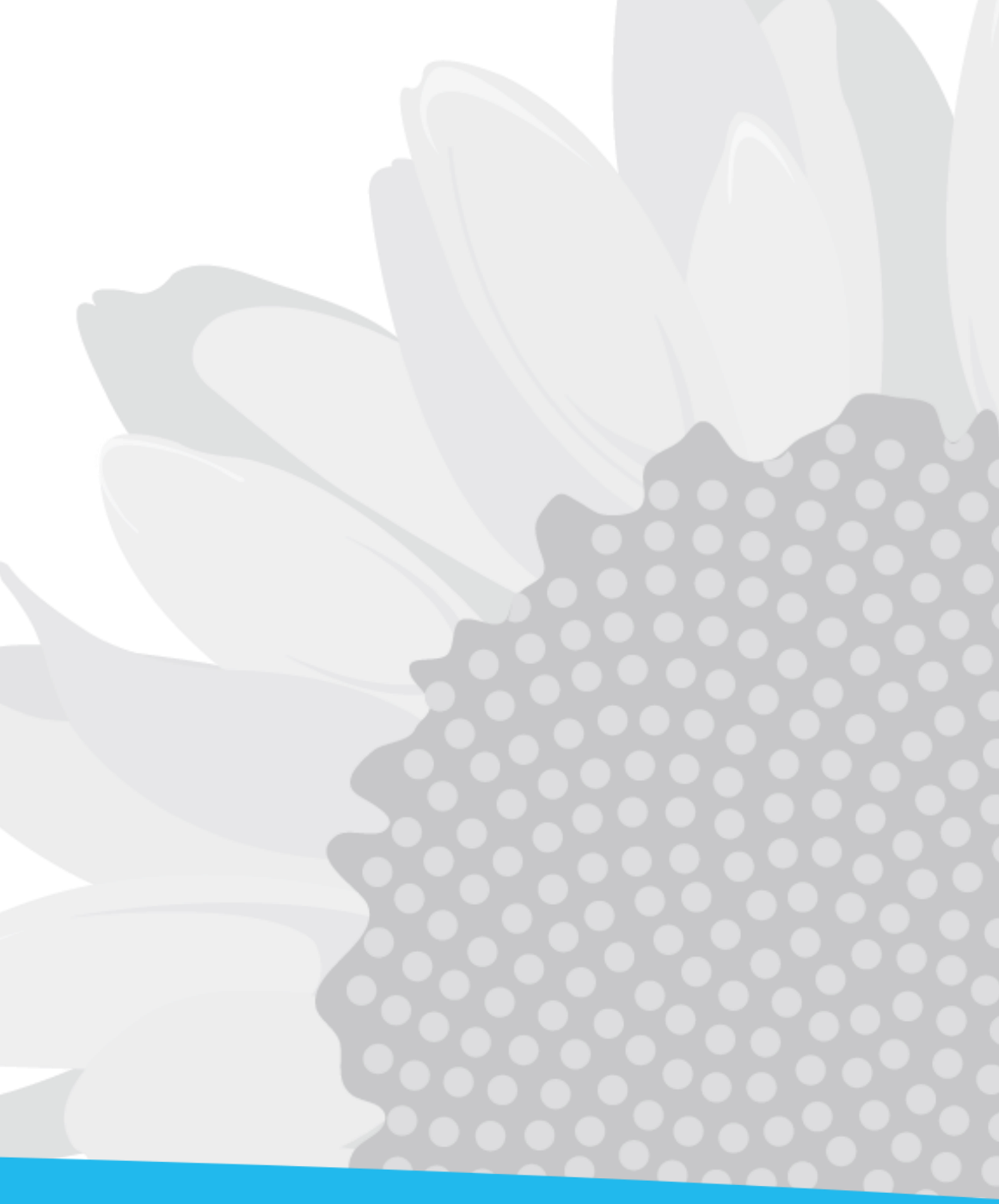

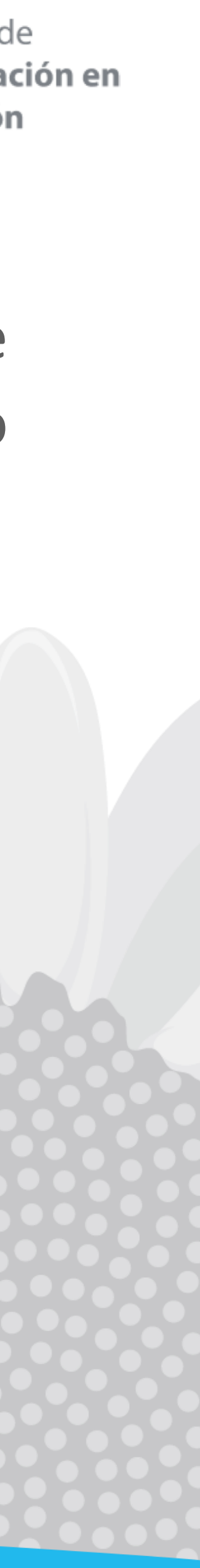

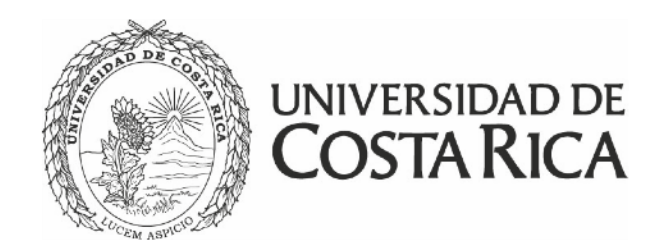

¿Solicitó presupuesto adicional para el periodo?

🔘 No 💿 Sí

¿Solicitará ampliación de vigencia?

🔘 No ( Sí

#### Justificación:

Utilice este espacio para indicar el motivo por el cuál se solicita la ampliación. Si realiza modificaciones en el proyecto, actividad o programa vigente recuerde indicar en cuáles secciones tienen cambios (por ejemplo, objetivos, metodología, cronograma).

| 🐰 ြ 🛱 🛱 🖾 🔸 🌧 🕸 🕫 🙊 🏴 🔛 🎛 🗮 🗧 Ω 🔀 🔂 Fuente HTML                                                                                                    |                  |
|----------------------------------------------------------------------------------------------------|------------------|
| B I S I I II II II II II II II II II II I                                                                                                    |                  |
|                                                                                                    |                  |
|                                                                                                    |                  |
|                                                                                                    |                  |
|                                                                                                    |                  |
|                                                                                                    |                  |
|                                                                                                    |                  |
|                                                                                                    | <b>/</b>         |
| Periodo de ampliación:                                                                                                    |                  |
| Nota: Recuerde que debe realizar el proceso de renovación/ampliación del proyecto en SIPPRES, de acuerdo con la nueva                                 | vigencia.        |
|                                                                                                    |                  |
| ANEXAR EL SIPPRES DE RENOVACIÓN/AMPLIACIÓN ÚNICAMENTE SI LA AMPLIACIÓN DE<br>MODIFICACIONES EN EL CONTENIDO VIGENTE DEL PROYECTO, ACTIVIDAD O PROGRAM | VIGENCIA IMPLICA |
| SOLO UNA AMPLIACIÓN DE VIGENCIA (TIEMPO) NO SERÁ NECESARIO REALIZARLO MEDI                                                                            | ANTE SIPPRES.    |
| PARA ADJUNTAR UTRUS ANEXUS GENERALES DEL INFORME, DIRIJASE A LA SECCIÓN 12.                                                                           |                  |
|                                                                                                    |                  |
| Agregar anexo +                                                                                                    |                  |
|                                                                                                    |                  |
|                                                                                                    |                  |
|                                                                                                    | Cuardiana        |

#### Nota: Cuando se realizan modificaciones en el contenido vigente, además, deben remitir una carta al INIE detallando los cambios del proyecto, para ser valorada por el Consejo Científico.

## Paso No. 5

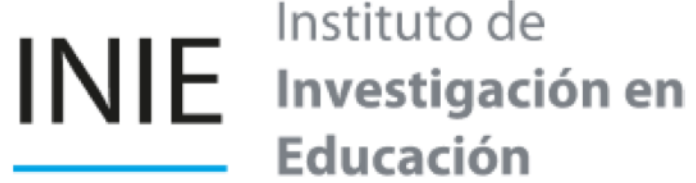

Instituto de Educación

| Sin modificar contenido<br>original vigente                                                                | Con modificaciones<br>contenido original vig        |  |
|----------------------------------------------------------------------------------------------------|-----------------------------------------------------|--|
| Se debe indicar el motivo de la solicitud de ampliación                                                    | Se debe indicar el motivo<br>solicitud de ampliació |  |
|                                                                                                    | detallar las secciones<br>proyecto que se modif     |  |
| La fecha inicial debe ser el día si<br>determinó p                                                         | iguiente de la fecha final o<br>reviamente.         |  |
| Por ejemplo: La fecha final es el 31/12/2021, por lo ta<br>fecha inicial de la ampliación es el 01/01/2022 |                                                     |  |
| Debe adjuntar una imagen,                                                                                  | Debe adjuntar el SIPPR                              |  |
| archivo de Word o Excel del                                                                                | solicitud de ampliación                             |  |
| nuevo cronograma.                                                                                          | vigencia con los camb<br>incorporados.              |  |

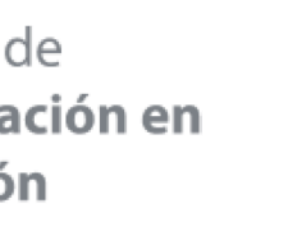

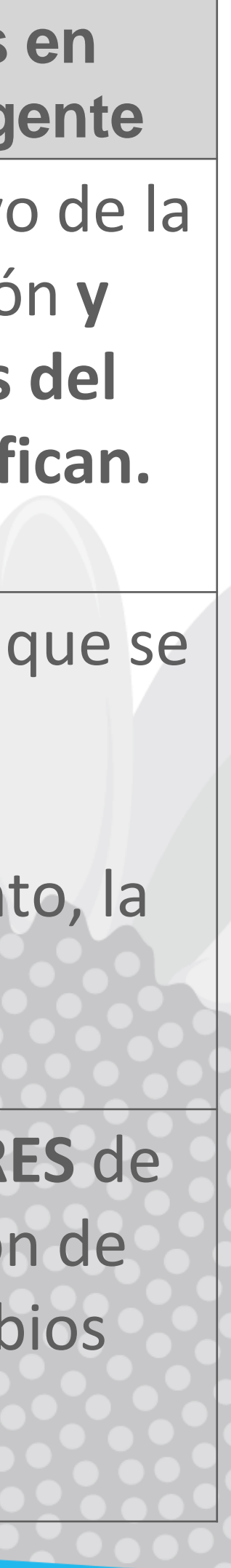

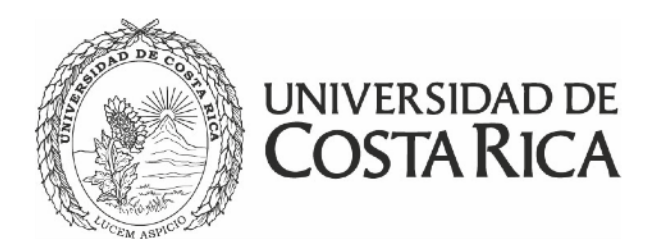

Una vez completos todos los pasos, diríjase al apartado 12 y seleccione la opción enviar, asegúrese de haber guardado correctamente todas las pantallas y que se visualicen los documentos anexados:

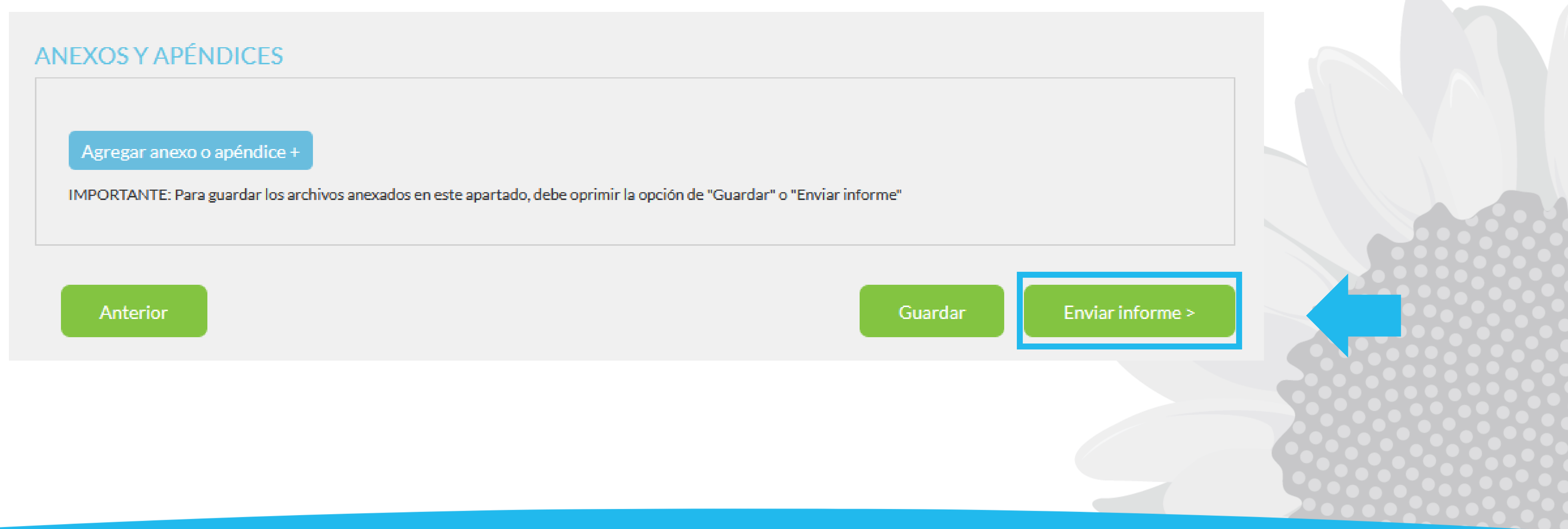

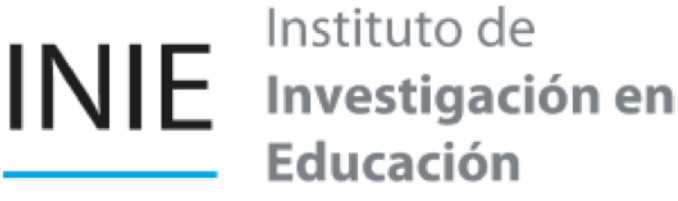

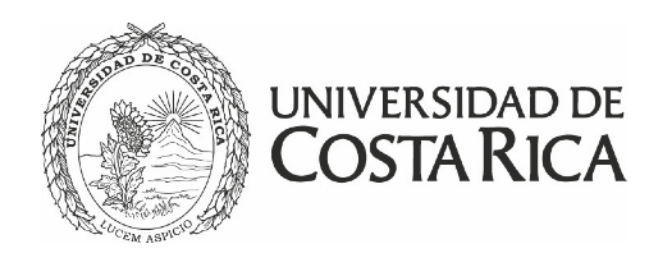

## **Consideraciones generales**

fechas para entrega de informes.

al correo electrónico proyectos.inie@ucr.ac.cr o al teléfono 2511-1435.

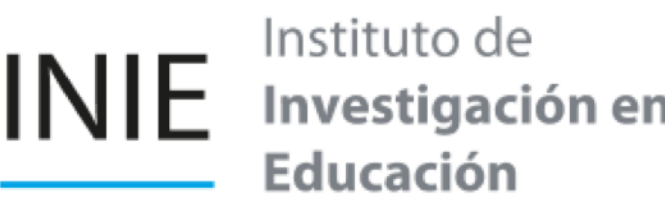

• Los informes que se presentan para solicitar la ampliación de vigencia no deben incluir el documento en formato INIE, se omiten ya que la Vicerrectoría de Investigación asigna nuevas

• Cualquier consulta pueden comunicarse a la Unidad de Apoyo a la Investigación y a la Acción Social

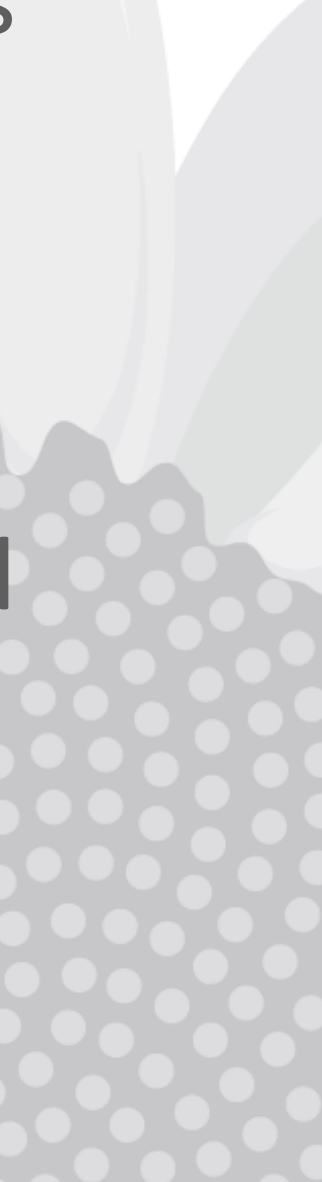

#### Instituto de Investigación en Educación

2511-1412

inie@ucr.ac.cr

San Pedro, UCR. Ciudad de la Investigación

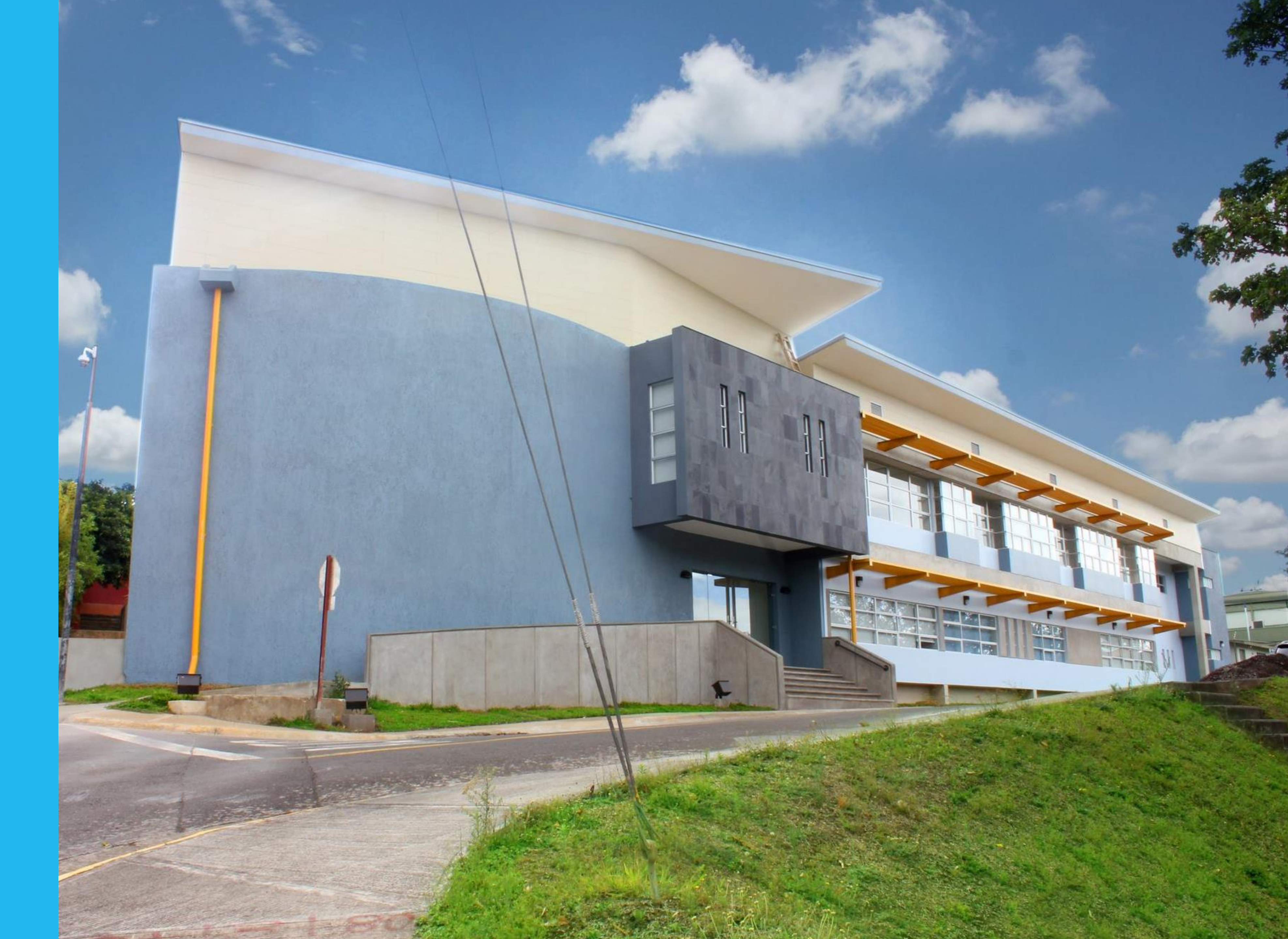